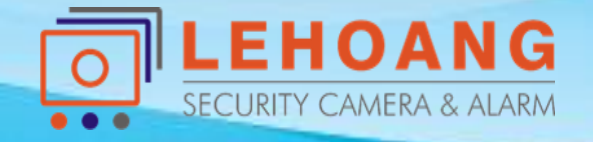

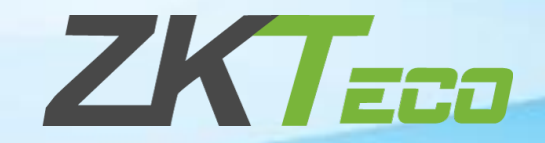

# HƯỚNG SỬ DỤNG Phần Mềm ZKBiolock Hotel Lock System

1. Kích hoạt phần mềm
 2. Cấu hình phần mềm

### 1. Kích hoạt phần mềm

#### - Tạo database

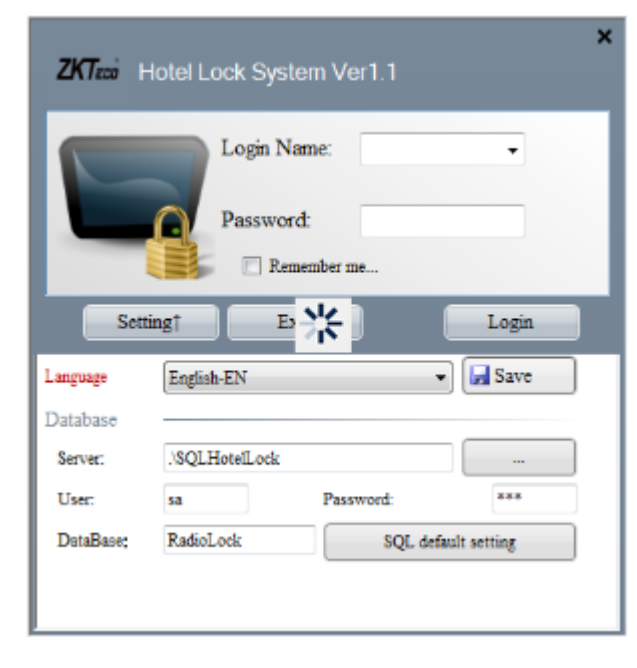

#### \* Database sẽ được tự động tạo

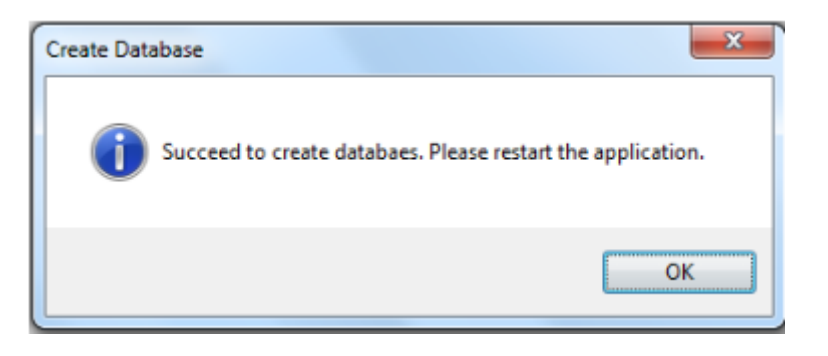

#### - Đăng nhập vào phần mềm

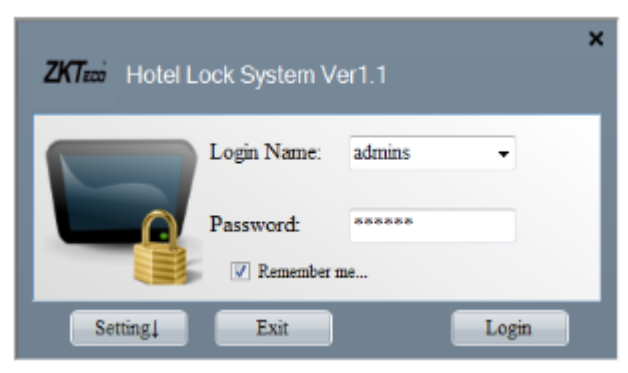

#### + Tên đăng nhập: admins

+ Mật khẩu mặc định: 123456

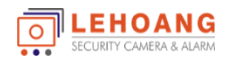

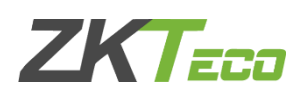

### 1. Kích hoạt phần mềm

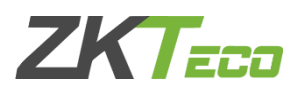

#### - Kích hoạt bản quyền phần mềm để sử dụng, nhận Key miễn phí từ nhà cung cấp

| System Re | gister                                                         |
|-----------|----------------------------------------------------------------|
| 4         | The System hasn't registered. Do you want to register it now ? |
|           | Yes No                                                         |

|                  | Register ID:                 |            |
|------------------|------------------------------|------------|
|                  | YJSEX-THDVE-OFZRK-XTMIV-T    | EVPM-IVGPF |
|                  | Register Key:                |            |
|                  | Valid Days: 8521             | Register   |
| Product's Name   | e: BioLock Management System |            |
| Copy right: Co   | pyright © 2014               |            |
| Version: 1.1.9.6 | 5                            |            |
| Company Nam      | ie:                          |            |
|                  |                              |            |
| Version Desc     | ription                      | *          |
|                  |                              |            |
|                  |                              |            |
|                  |                              |            |
|                  |                              |            |

\* Sẽ xuất hiện thông báo nếu phần mềm chưa được kích hoạt bấm "Yes" để kích hoạt phần mềm

#### Kích hoạt phần mềm

+ Bước 1: Cung cấp Register ID cho nhà cung cấp khóa
+ Bước 2: Nhập key nhà cung cấp gửi vào Register Key
Bấm "Register " để kích hoạt

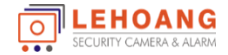

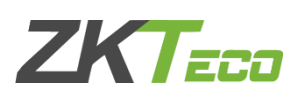

Х

#### 2.1 Khai báo thông tin khách sạn

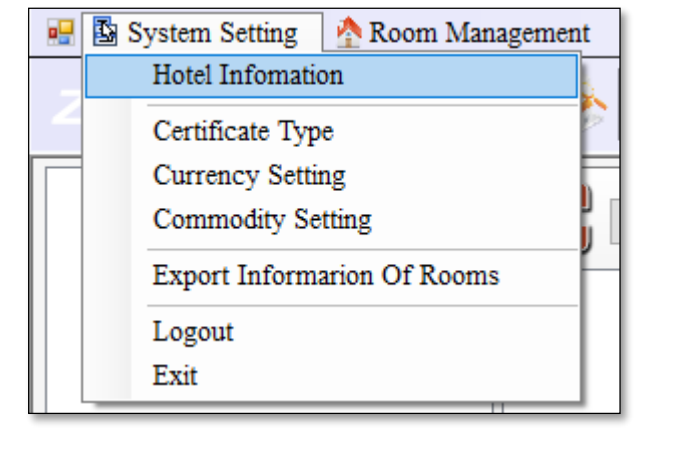

#### > Syste

| Hotel Infomation                            |                              |                                         |                                                                            | Hotel Infe | o: Set your hotel's information.                                |
|---------------------------------------------|------------------------------|-----------------------------------------|----------------------------------------------------------------------------|------------|-----------------------------------------------------------------|
| Certificate Type<br>Currency Setting        |                              |                                         |                                                                            |            | Save Info Close                                                 |
| Export Informarion Of Rooms                 | Hotel Name:<br>Hotel Number: | Le Hoang                                | Check in Time:<br>Check Out Time:                                          | 10:00 🔹    |                                                                 |
| Exit                                        | Address:                     | 872-872A Ta Quang Buu, P.5, Q.8, Tp.HCM | Extended Check Out 1:                                                      | 14:00      | *PS:Extra charge for half-day price<br>when extended check-out. |
| em setting > Hotel Information              | Fax:<br>Phone:               | 02839812099                             | Extended Check Out 2:                                                      | 18:00 🚖    | *PS:Extra charge for full-day price<br>when extended check-out. |
|                                             | Post:<br>Hotel Web:          | 12345<br>www.lehoangcctv.com            | Cleaning Time<br>Limit (Minute):<br>Minimum hour for Hour                  | 10         |                                                                 |
| Khai báo thông tin và<br>Logo của khách sạn | Background:                  | Browse                                  | Minimum nour for Hour<br>Room:<br>Room Capacity:<br>Tax Type:<br>Tax Rate: | 4          | Stay Day(s): 1                                                  |

Hotel Information

#### Khai báo thông tin của Khách Sạn

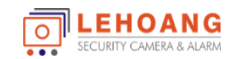

#### 2.2 Tạo chứng chỉ cho người sử dụng phần mềm

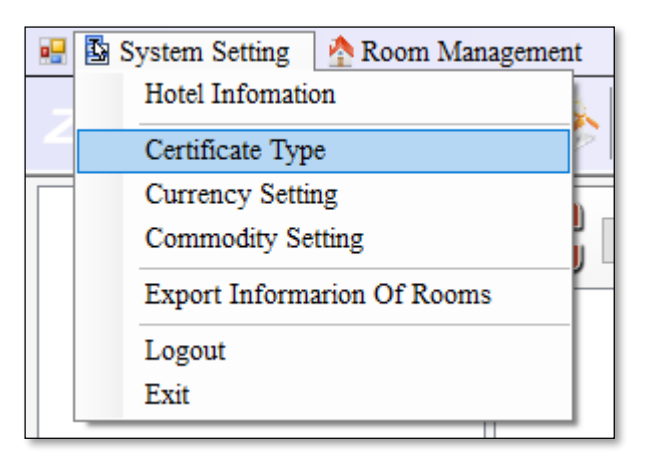

> System setting > Certificate Type

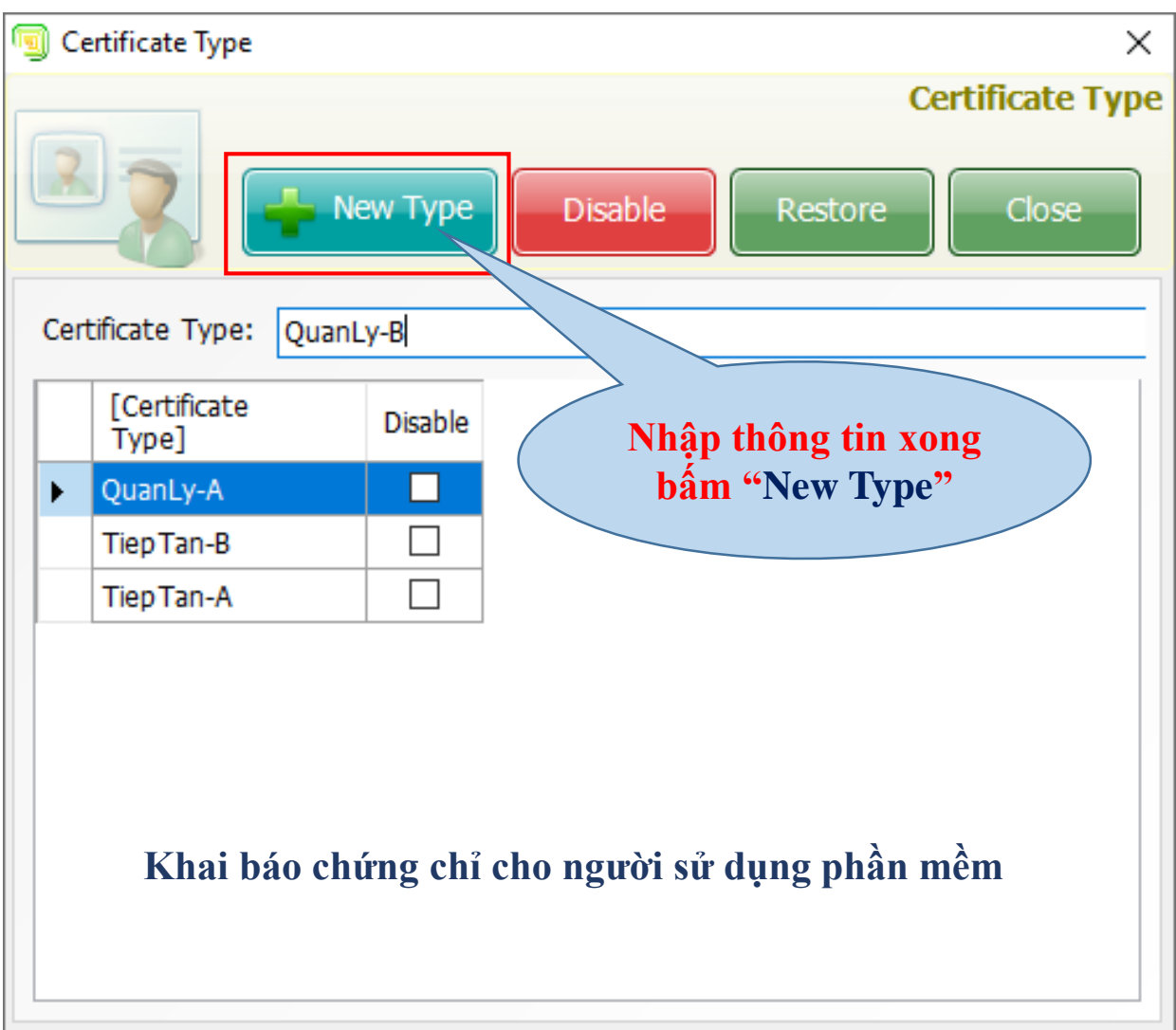

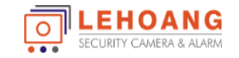

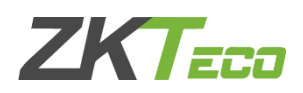

#### 2.3 Khai tòa nhà và tầng của khách sạn

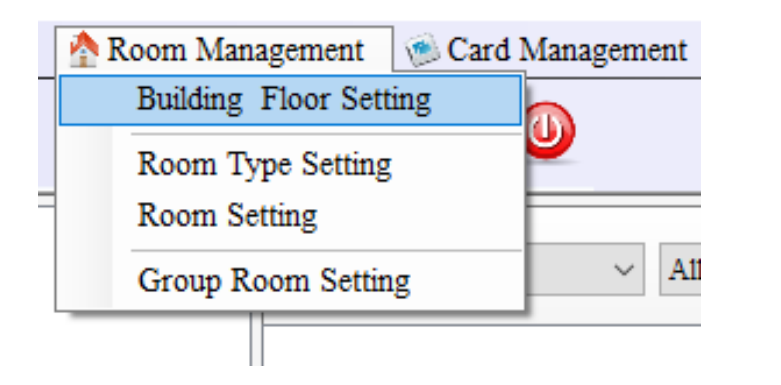

> Room Managerment> Building Floor Setting

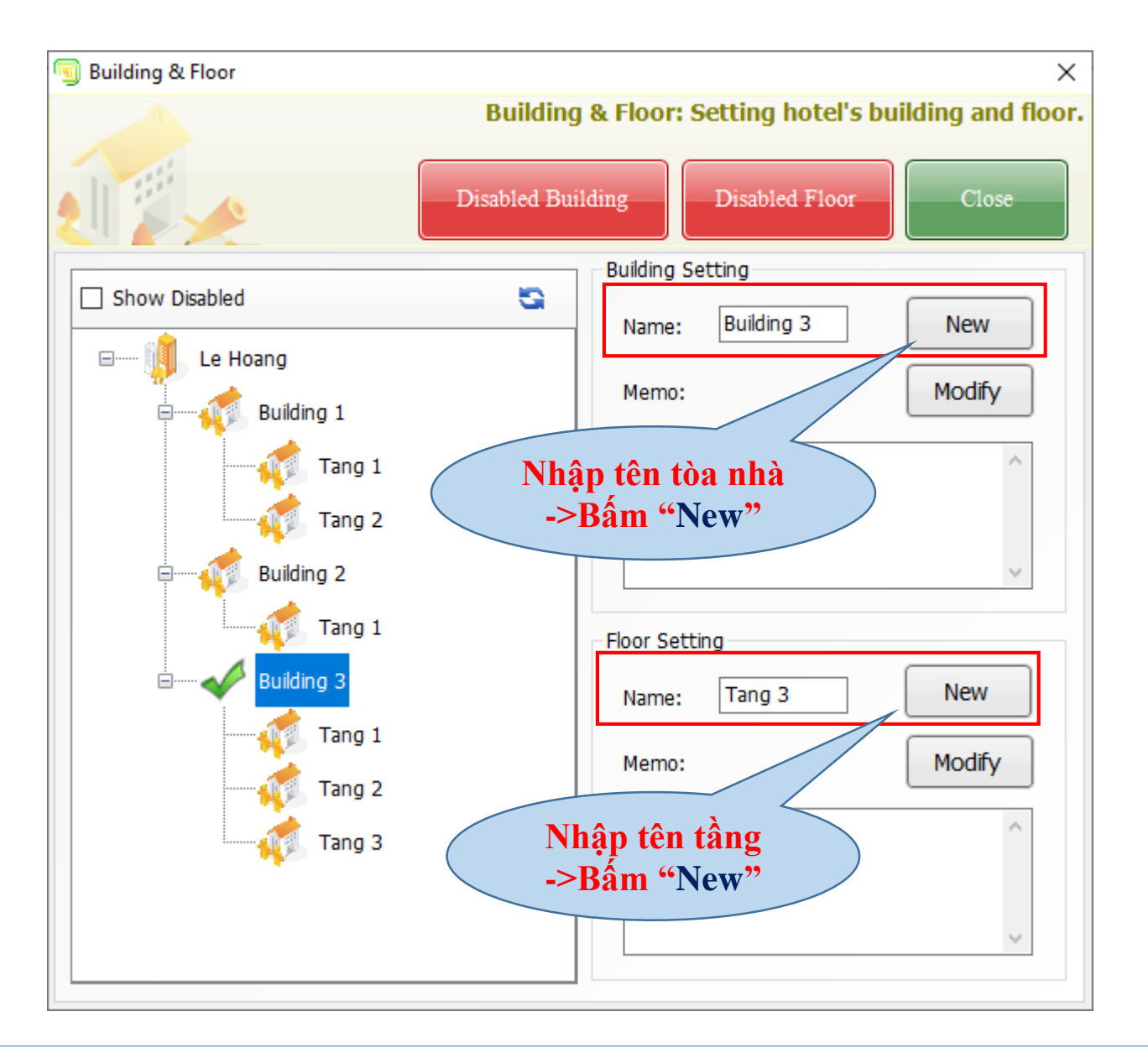

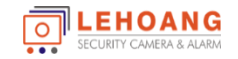

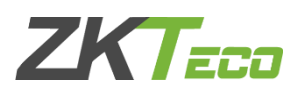

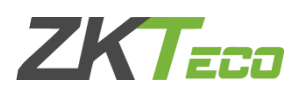

#### 2.3 Khai báo loại phòng khách sạn

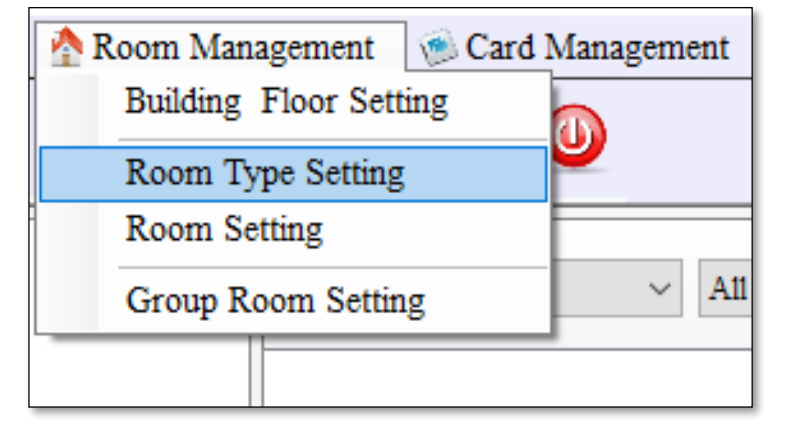

> Room Managerment> Room Type Setting

- Name: Nhập tên phòng
- Price: Giá phòng
- Hour Room Price: Giá mỗi giờ
- Room size: Kích thước phòng
- Deposit: Tiền đặt cọc
- Overtime Free: Số giờ quá hạn miễn phí
- Bed Qty: Số giường ngủ

| Room Type<br>Room Type<br>Room Ty | ew Type        |                          | Room Type: S<br>Restore | Set room's typ           |  |  |
|----------------------------------------------------------------------------------------------------|----------------|--------------------------|-------------------------|--------------------------|--|--|
| Name:     Phong Doi       Price:     120       Hour Room     50       Price:     1                                                                                                    | ew Type        | Disable                  | Room Type: S<br>Restore | Close                    |  |  |
| Name:Phong DoiPrice:120Hour Room<br>Price:50                                                                                                    | c              | )vertime Fr              | Deposit: 50             |                          |  |  |
| Price: 120<br>Hour Room<br>Price: 50                                                                                                    | c              | )vertime Fr              | Deposit: 50             |                          |  |  |
| Hour Room<br>Price: 50                                                                                                    | C              | wertime Fe               |                         |                          |  |  |
| Dears Cites 4 5                                                                                                    |                | Overtime Fee (hourly): 1 |                         |                          |  |  |
| Koom Size: 4x5                                                                                                    | 4x5 Bed Qty: 2 |                          |                         |                          |  |  |
| Memo: Phong doi: 2 giud                                                                                                    | ong, 1 ban     |                          |                         | ~                        |  |  |
| Room<br>Type Price                                                                                                    | Deposit        | Bed<br>Qty               | Hour Room<br>Price      | Overtime<br>Fee (hourly) |  |  |
| Phong Don 80.00                                                                                                    | 50.00          | 1                        | 50.00                   | 1.00                     |  |  |

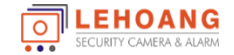

# 2. Cấu hình phần mềm 2.4 Khai báo phòng khách sạn > Room Managerment> Room Setting

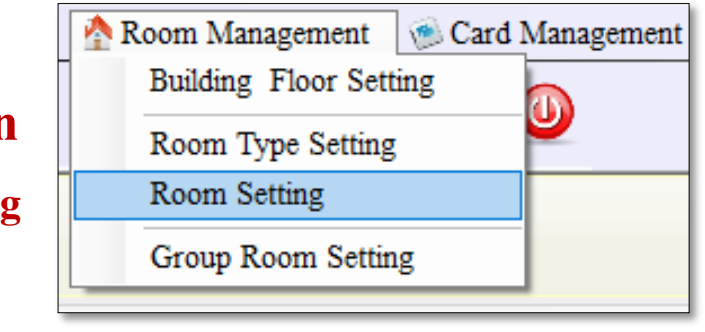

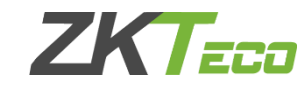

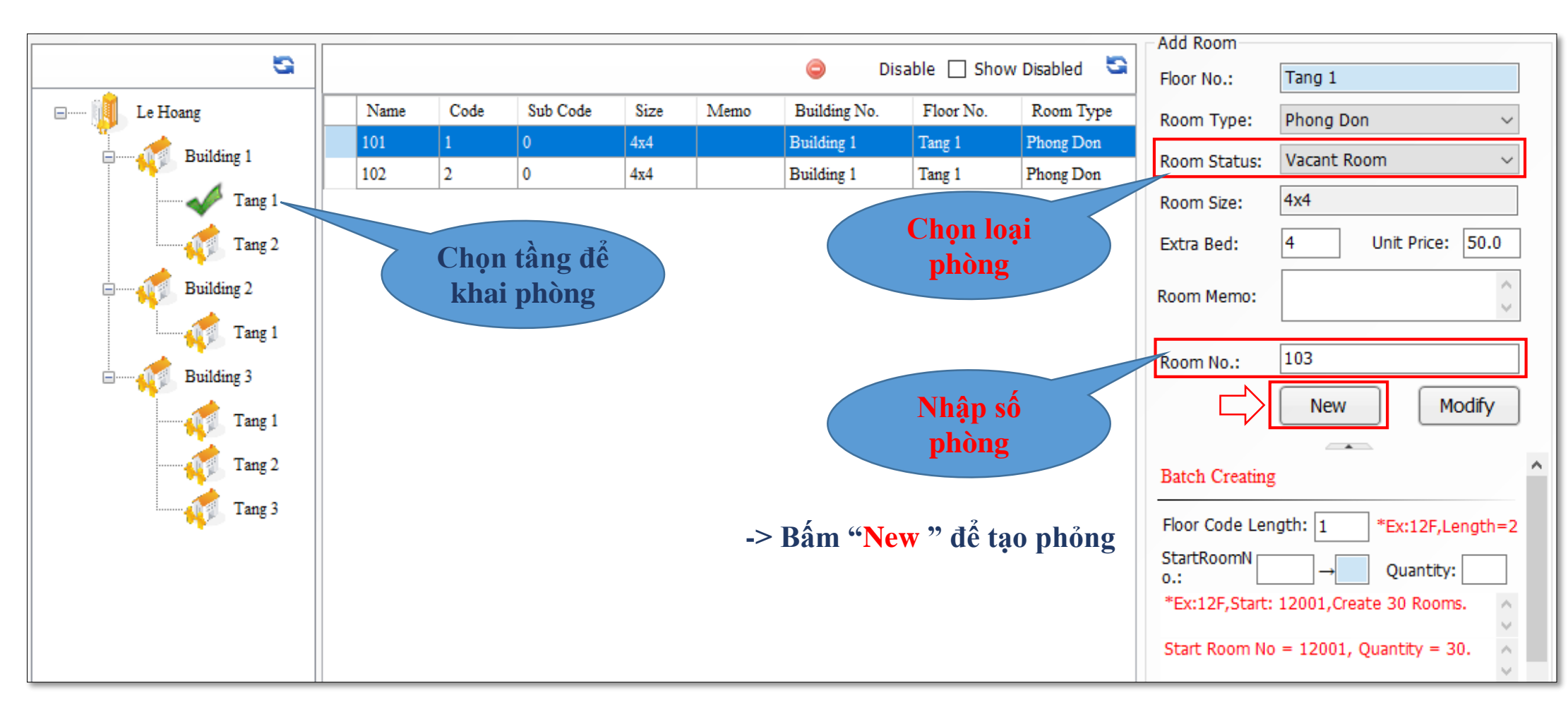

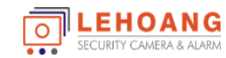

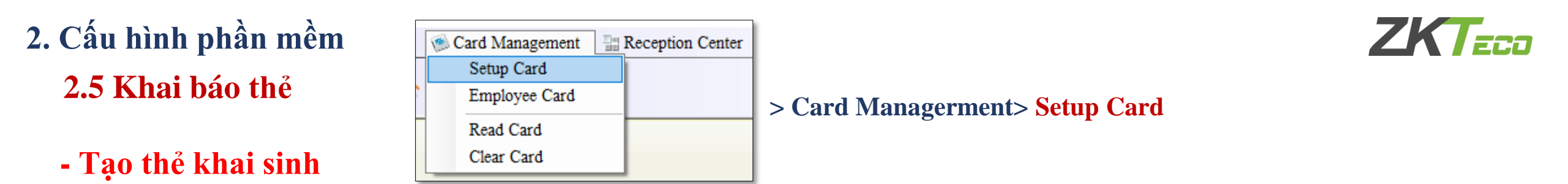

Thẻ Khai Sinh - Thẻ kích hoạt khóa (Để hệ thống kháo chỉ sử dụng được với các thẻ được cấu hình từ phần mềm này)

**.EHOANG** 

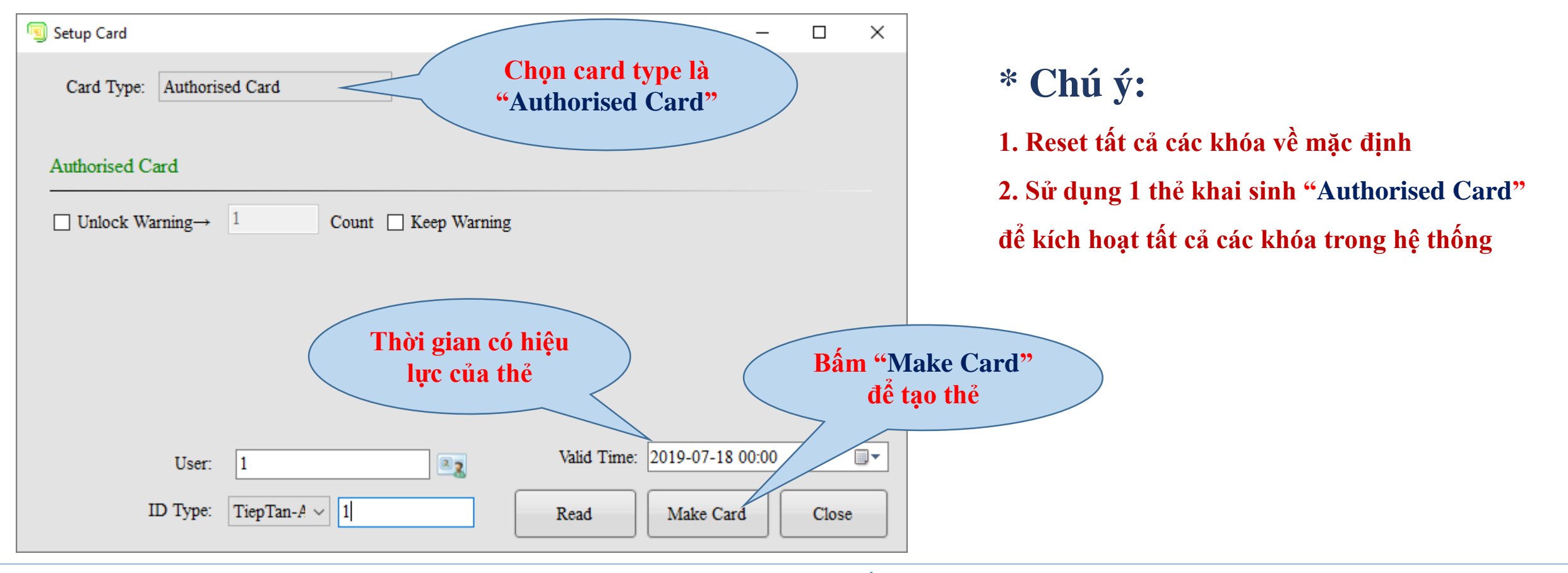

# 2. Cấu hình phần mềm2.5 Khai báo thẻ

- Tạo Thẻ đồng bộ thời gian

| 🛞 Card Management | Reception Center |   |
|-------------------|------------------|---|
| Setup Card        |                  |   |
| Employee Card     |                  |   |
| Read Card         |                  | ſ |
| Clear Card        |                  |   |

ZKTECO

#### > Card Managerment> Setup Card

Thẻ đồng bộ thời gian - Thẻ đồng bộ thời gian cho khóa cùng với thời gian hiện tại

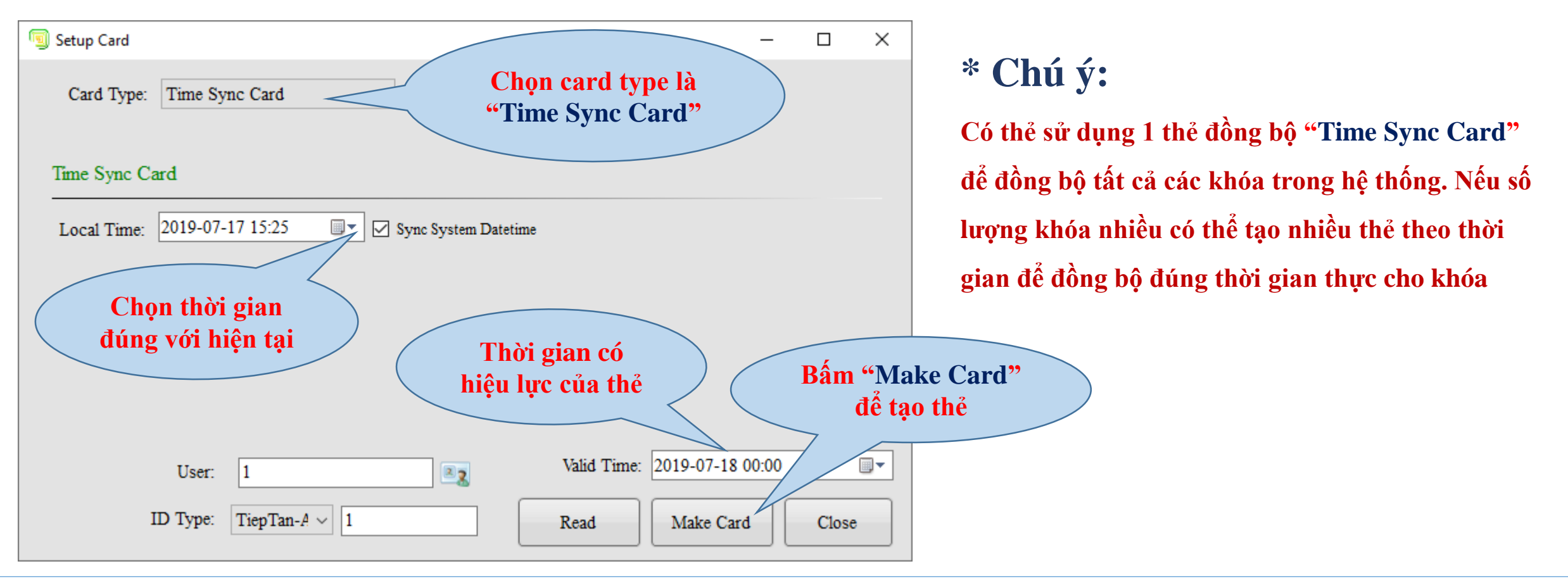

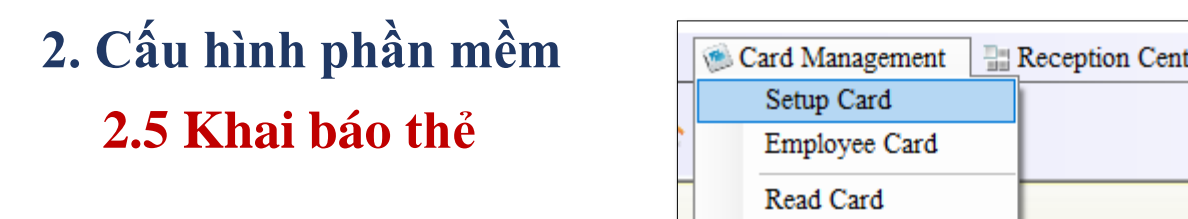

- Tạo thẻ phòng

LEHOANG

0

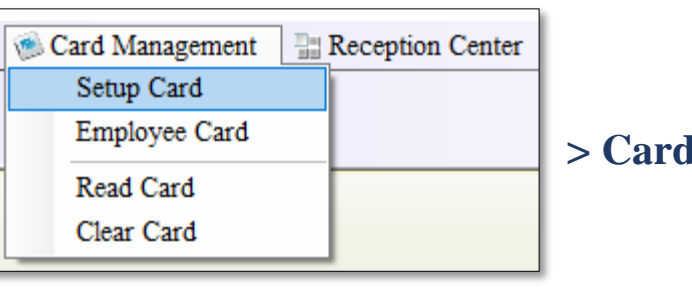

ZKTECO

#### > Card Managerment> Setup Card

Thẻ phòng – Thẻ khai báo cho khóa biết số phòng tương ứng trên phần mềm

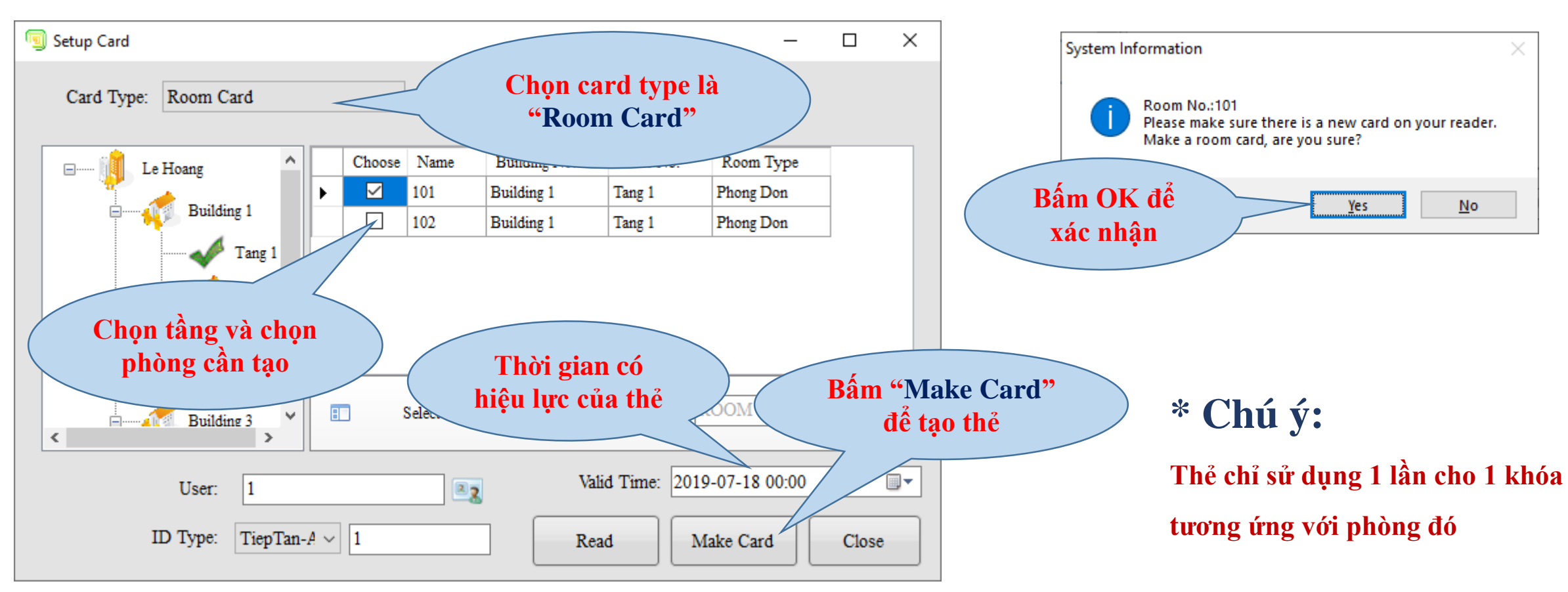

# 2. Cấu hình phần mềm2.6 Check in / Check out

#### - Check In cho khách

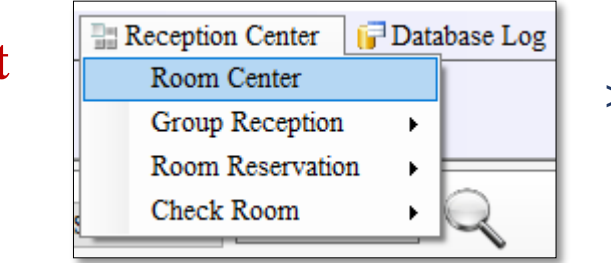

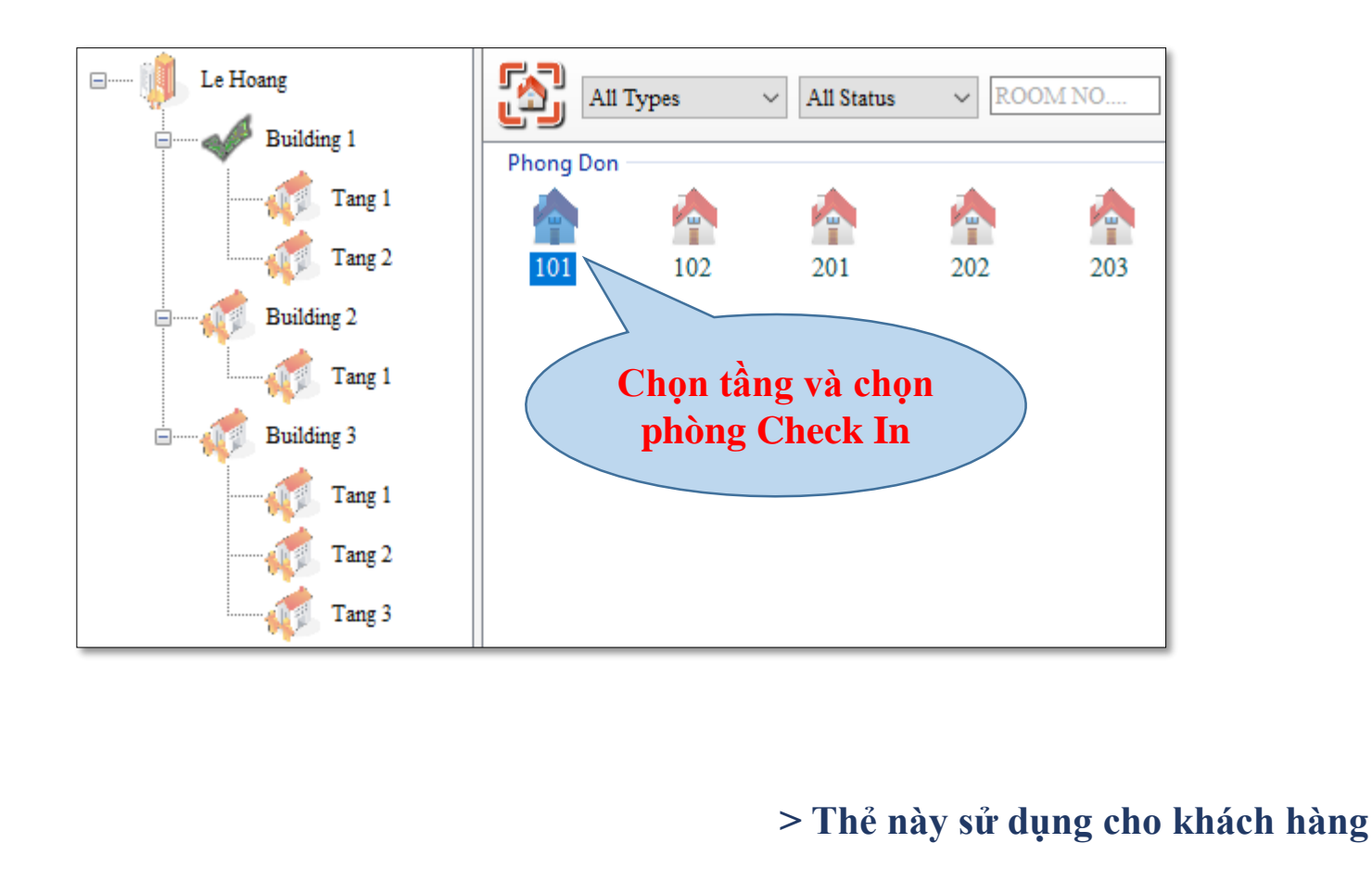

> Reception Center> Room Center

| G                  | uest Check In      | Nhận Tân       |
|--------------------|--------------------|----------------|
| Room No.:          | 101                | khách hàng     |
| Guest Name:        | Nguyen Van A       |                |
| ID Type:           | TiepTan-A 🛛 🗸 🔍    |                |
| ID Number:         | 1                  | Nhập ID        |
| Check in :         | 2019-07-17 16:08 🗸 | nhân viên      |
|                    | 🗹 Local Time       |                |
| Stay Day(s):       | 3 🗕 🗖 Hour         |                |
| Check Out          | 2019-07-20         | Chọn thời      |
| Check Out<br>Time: | 12:30              | gian ở         |
| Discount:          | 0 %                |                |
|                    | Without card       |                |
| Room Price:        | 80.00              |                |
| Deposit:           | 50.00              | Bấm "Check in" |
| Total:             | 290.00 \$ ~        | 🕞 🛛 để tạo thẻ |
|                    | Check in           |                |
|                    | Extend Stay        |                |

ZKTECO

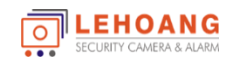

# 2. Cấu hình phần mềm2.6 Check in / Check out

- Check Out cho khách

|            | 10        |         |            |        |     |
|------------|-----------|---------|------------|--------|-----|
| Le Hoang   | All Type  | s v     | All Status | ✓ ROOM | NO  |
| Tang 1     | Phong Don | 102     | 201        | 202    | 203 |
| Building 2 |           |         | 201        | 202    | 205 |
| Building 3 |           | Check ( | ong<br>Out |        |     |
| Tang 2     |           |         |            |        |     |

Reception Center

Room Center

Check Room

Group Reception

Room Reservation

Database Log

١.

١.

- > Check out with card: Check out với thể của khách
- > Check out without card: Check out không có thể

> Reception Center> Room Center

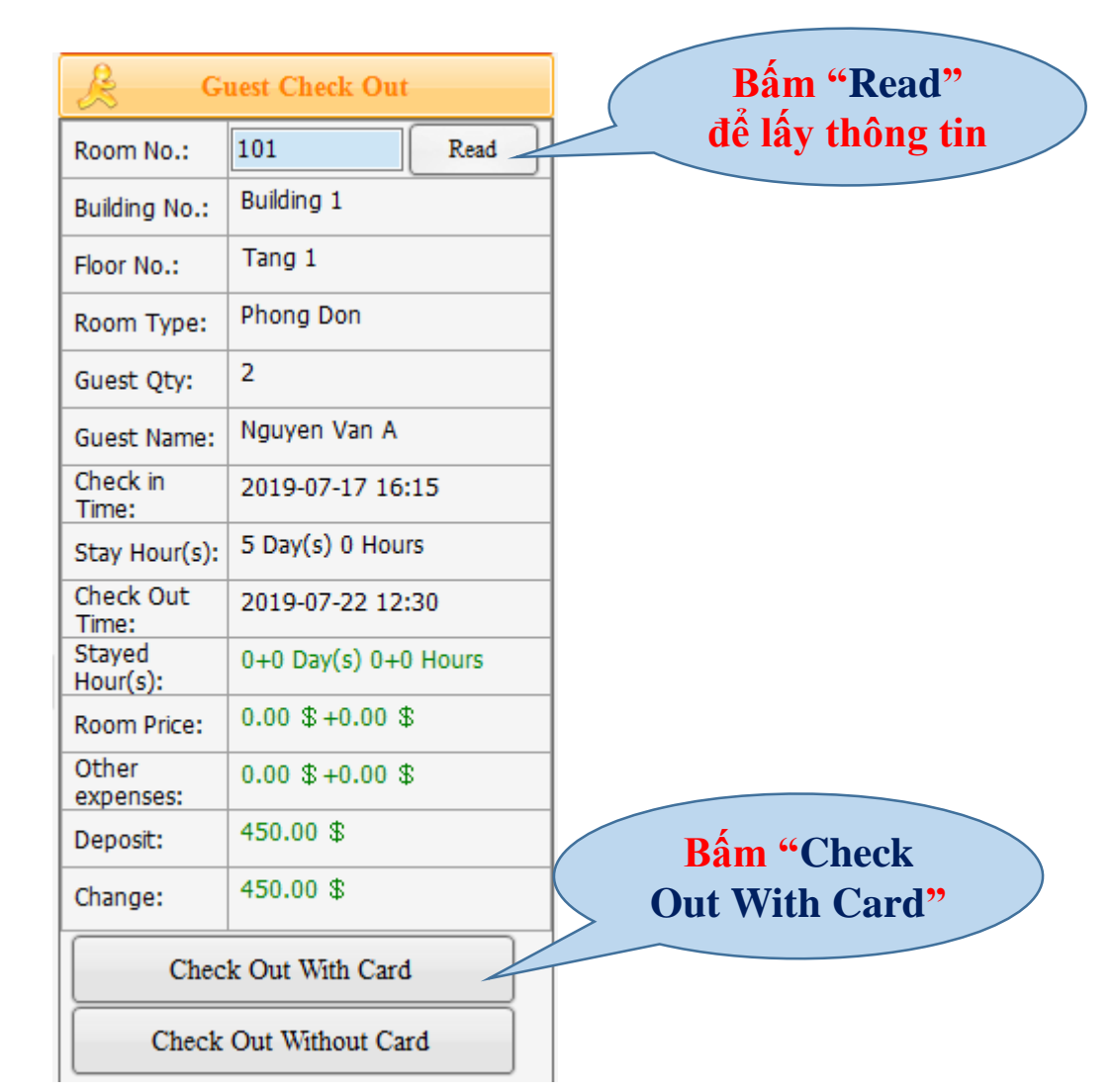

ZKTECO

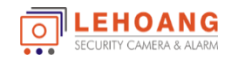

Ð

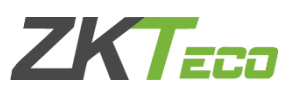

#### 2.7 Các mục khác

> Chuyển phòng về trạng thái bình thường sau khi check out

| <b>(</b> | All Types     | <ul> <li>All Status</li> </ul> | ∼ ROO   | M NO       | Q  | •           |  |
|----------|---------------|--------------------------------|---------|------------|----|-------------|--|
| Phong D  | on            |                                |         |            |    |             |  |
| 7        | <u>è</u>      |                                |         | -          |    |             |  |
| 101      | 102           | 201                            | 202     | 203        |    |             |  |
| 1        | / 101         | •                              | Expense | es Log     |    |             |  |
|          | Rewrite Gue   | st Card                        | Guest D | )etails    |    |             |  |
|          | Rewrite Grou  | up Card                        | Change  | Status 🔹 🕨 |    | Vacant Room |  |
| 10       | Change Root   | m                              | Change  | Julius V   |    |             |  |
|          | i change kool |                                |         |            | T. | Unclean     |  |
|          |               |                                |         |            |    |             |  |
|          |               |                                |         |            |    |             |  |

#### > Bấm "Break" để kết nối hoặc bấm "Connected" để ngắt kết nối đầu đọc thẻ USB với phần mềm

| 2019-07-17 16:48:21 | o              | perator: | Administrator | Reader | \varTheta Break |  |
|---------------------|----------------|----------|---------------|--------|-----------------|--|
|                     | Guest Check In |          |               |        |                 |  |
|                     | Room No.:      |          |               |        |                 |  |
|                     |                | Guest N  | lame:         |        |                 |  |

| 2019-07-17 16:52:29 | Operator | Administr      | ator | Reader: | Connected |  |
|---------------------|----------|----------------|------|---------|-----------|--|
|                     |          | Guest Check In |      |         |           |  |
|                     | R        | Room No.:      |      |         |           |  |
|                     | G        | iest Name:     |      |         |           |  |

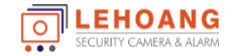

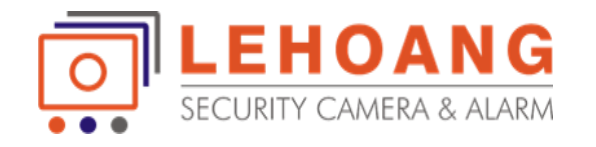

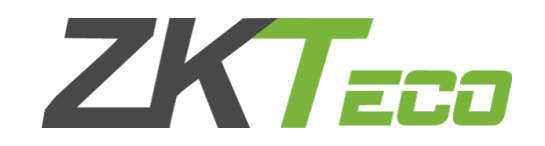

# HƯỚNG SỬ DỤNG Phần Mềm ZKBiolock Hotel Lock System

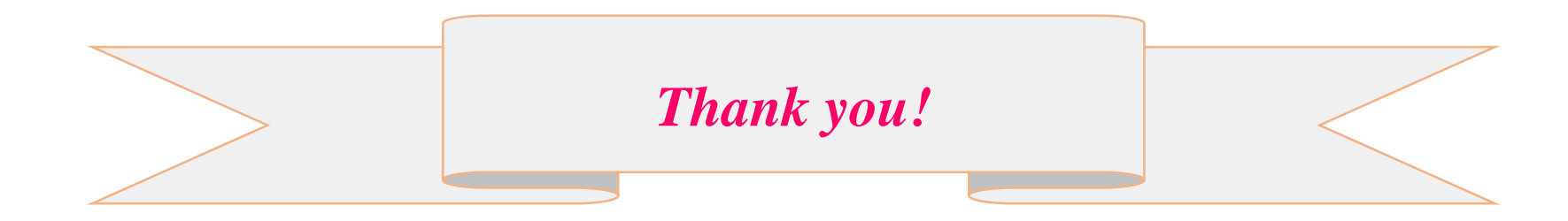